×

# Efetuar Religação de Água com Instalação de Hidrômetro

O objetivo desta funcionalidade é o registro de atendimento (RA) gerar automaticamente uma ordem de serviço (OS) de **Religação com Instalação de Hidrômetro**, que poderá ser encerrada através do **Manter OS**, ou da nova funcionalidade **Efetuar Religação de Água com Instalação de Hidrômetro**.

A funcionalidade pode ser acessada via Menu de Sistema, no caminho: GSAN > Atendimento ao Público > Ligação de Água > Efetuar Religação de Água com Instalação de Hidrômetro.

Além disso, a opção pode ser chamada pela funcionalidade que encerra a ordem de serviço, conforme vemos **AQUI**.

### Observação

Informamos que os dados exibidos nas telas a seguir são fictícios, e não retratam informações de clientes.

| update:<br>30/09/2020 ajuda:efetuar_religacao_de_agua_com_instalacao_de_hidrometro https://www.gsan.com.br/doku.php?id=ajuda:efetuar_religacao_de_agua_com_instalacao_de_l | hidrometro |
|----------------------------------------------------------------------------------------------------|------------|
| 17:38                                                                                                    |            |

| @ Gsan -> Atendimento ao P<br>Efetuar Religação de Água C | 'ublico->Ligacao->Agua->EfetuarReligacao de Agua com<br>Com Instalação de Hidrômetro | Instalacao de Hidrometr |
|-----------------------------------------------------------|--------------------------------------------------------------------------------------|-------------------------|
| Para efetuar a ligação de água com inst                   | alação de hidrômetro, informe os dados abaixo:                                       |                         |
| Ordem de Serviço: *                                       | R                                                                                    | Ø                       |
|                                                           | Dados do Imóvel                                                                      |                         |
| Matrícula do Imóvel:<br>Cliente Usuário:                  |                                                                                      |                         |
| CPF ou CNPJ:                                              |                                                                                      |                         |
| Situação da Ligação de Água:                              |                                                                                      |                         |
| Situação da Ligação de Esgoto:                            |                                                                                      |                         |
|                                                           | Dados da Religação                                                                   |                         |
| Data da Religação:*                                       |                                                                                      |                         |
| Matrícula Funcionário:                                    |                                                                                      | 8                       |
| Da                                                        | dos da Instalação do Hidrômetro                                                      |                         |
| Número do Hidrômetro:*                                    |                                                                                      |                         |
| Data da Instalação:*                                      |                                                                                      |                         |
| Local de Instalação:*                                     | <b>T</b>                                                                             |                         |
| Proteção:*                                                | ▼                                                                                    |                         |
| Leitura Instalação:*                                      |                                                                                      |                         |
| Número do Selo:                                           |                                                                                      |                         |
| Cavalete:*                                                | ○ COM ○ SEM                                                                          |                         |
| Número Lacre:*                                            |                                                                                      |                         |
| Desfazer Cancelar                                         |                                                                                      | Efetuar                 |
|                                                           | Versão: 3.22.2.0 (Online) 26/0                                                       | 3/2018 - 11:15:1        |

Acima, informe os campos obrigatórios (sinalizados por um asterisco vermelho ) e demais campos que julgar necessários (para

detalhes sobre o preenchimento dos campos clique **AQUI**) e clique no botão **Efetuar** 

Para atender à solicitação da **CAERN**, é necessário abrir um registro de atendimento (RA) cuja Solicitação/Especificação será *Religação com Instalação de Hidrômetro*.

A nova funcionalidade poderá ser chamada pela funcionalidade que encerra a execução da ordem de serviço, ou diretamente através do **Menu**. Se for chamada através do **Menu**, será necessário informar a identificação de uma OS, ou selecionar uma das que foram listadas através da opção de pesquisa. A OS informada será validada quanto ao tipo de Solicitação/Especificação, bem como a situação em que ela se encontra (pendente, concluída, etc.). Quando for selecionada através da pesquisa, não é permitida que a identificação seja alterada. Os dados do imóvel que foram associados à OS serão apresentados sem permitir alteração.

O imóvel deverá atender às seguintes condições:

Estar ativo;

Não ter hidrômetro instalado;

Estar com a situação da ligação de água igual a Cortado.

### Informar os dados do Hidrômetro a ser Instalado

Informar a identificação do Hidrômetro, ou selecionar um dos que foram listados na opção de pesquisa, validando se o hidrômetro está na situação *DISPONÍVEL*. Será validado os demais dados informados:

Local de Instalação;

•

Proteção;

Leitura;

•

Selo.

A data da instalação será a que foi informada na execução da OS, e não será permitida alteração. A data da religação será a que foi informada na execução da OS, e não será permitida alteração. Informar os dados da *Geração do Débito*, validando se:

O tipo de débito é o associado ao tipo de serviço da OS;

O percentual de cobrança diferente de 100% é só para quem tem permissão especial;

A quantidade de parcelas não pode ser superior à parametrização informada, correspondente ao usuário comum ou do usuário com permissão especial.

Na conclusão do serviço (**Efetuar a Religação com Instalação do Hidrômetro**), o sistema fará:

A atualização dos dados da ligação de água, passando o imóvel para LIGADO;

A atualização da ordem de serviço (se foi chamado via menu fazer o Encerramento da OS);

A geração do histórico de instalação do hidrômetro, atualizando o hidrômetro para a situação de INSTALADO.

### Encerrar Ordem de Serviço para: Efetuar Religação de Água com Instalação de Hidrômetro

| Efetuar Religação de Água Com               | Instalação de Hidrômetro                      |
|---------------------------------------------|-----------------------------------------------|
| Para efetuar a ligação de água com instalaç | ão de hidrômetro, informe os dados abaixo:    |
| Ordem de Serviço: * 44650869                | RELIG C/INST HID30M3 RES                      |
|                                             | Dados do Imóvel                               |
| Matrícula do Imóvel:                        | 67874029 001.042.345.0366.000                 |
| Cliente Usuário:                            | LF COM AUTOMOTIVOS                            |
| CPF ou CNPJ:                                | 08.337.074/000                                |
| Situação da Ligação de Água:                | CORTADO                                       |
| Situação da Ligação de Esgoto:              | LIGADA                                        |
|                                             | Dados da Religação                            |
| Data da Religação:*                         | 28/09/2020                                    |
|                                             |                                               |
| Matrícula Funcionário:                      |                                               |
|                                             | 9                                             |
| Dados                                       | da Instalação do Hidrômetro                   |
| Número do Hidrômetro:*                      | <u> </u>                                      |
| Data da Instalação:*                        | 28/09/2020                                    |
| Local de Instalação:*                       | ▼                                             |
| Proteção:*                                  | · · · · · · · · · · · · · · · · · · ·         |
| Leitura Instalação:*                        |                                               |
| Número do Selo:                             |                                               |
| Cavalete:*                                  | COM SEM                                       |
| Número Lacre:*                              |                                               |
|                                             |                                               |
| Dao                                         | los da Geração do Débito                      |
| Tipo de Débito:                             | 535<br>DELIC CINST HID20M3 DES                |
| Valor do Débito:                            | 62 71                                         |
| Motivo da Não Cobranca:*                    | v                                             |
| Percentual de Cobranca: *                   |                                               |
| Quantidade de Parcelas:                     | 6                                             |
| Taxa de Juros:                              | 0,00                                          |
| Valor Total:                                | 62,71                                         |
| Valor da Parcela:                           | 10,45 Calcular                                |
| Voltar Desfazer Cancelar                    | Efetuar                                       |
|                                             | Versão: 3.92.1.0 (Batch) 25/09/2020 - 14-41-1 |

Caso a quantidade de parcelas que o cliente deseja parcelar o **Valor Sugerido** do serviço tenha sido informada na **Inserir Registro de Atendimento**, aqui no encerramento, a ordem de serviço aparece com os campos do quadro **Dados da Geração do Débito** visualizados, com destaque para o campo **Quantidade de Parcelas**, definida durante a abertura do registro de atendimento. Essa definição pode ser feita por qualquer empresa que esteja parametrizada para informar a quantidade de parcelas do débito a cobrar na abertura do registro de atendimento, apenas para serviços que geram débitos a cobrar.

## **Preenchimento dos Campos**

| Campo                                 | Orientações para Preenchimento                                                                                                    |
|---------------------------------------|----------------------------------------------------------------------------------------------------|
|                                       | Campo obrigatório - Caso a funcionalidade seja chamada diretamento<br>pelo menu, informe o número da ordem de serviço, ou clique no botão                                                                                                  |
| Ordem de Serviço                      | Ink Pesquisar Ordem de Serviço, para selecionar a ordem de<br>serviço desejada. A descrição da ordem de serviço será exibida no<br>campo ao lado. Caso contrário, a ordem de serviço será exibida pelo<br>sistema e não permite alteração. |
|                                       | Para apagar o conteúdo do campo, clique no botão 🔗 ao lado do<br>campo em exibição.                                                                                                    |
| Dados do Imóvel:                      |                                                                                                    |
| Matrícula do Imóvel                   | Este campo será exibido pelo sistema e não é permitida alteração.                                                                                                    |
| Cliente Usuário                       | Este campo será exibido pelo sistema e não é permitida alteração.                                                                                                    |
| CPF ou CNPJ                           | Este campo será exibido pelo sistema e não é permitida alteração.                                                                                                    |
| Situação da Ligação de Água           | Este campo será exibido pelo sistema e não é permitida alteração.                                                                                                    |
| Situaçao da Ligação de<br>Esgoto      | Este campo será exibido pelo sistema e não é permitida alteração.                                                                                                    |
| Dados da Religação:                   |                                                                                                    |
| Data do Restabelecimento              | Campo obrigatório - A data do restabelecimento é recebida da data de execução da Ordem de Serviço. Não é permitida alteração.                                                                                                    |
|                                       | Informe o número da matrícula do funcionário responsável pelo                                                                                                    |
| Matrícula Funcionário                 | restabelecimento ou clique no botão 🕵, link <b>Pesquisar</b><br>Funcionário, ao lado do campo para selecionar a matrícula desejada.                                                                                                    |
|                                       | Para apagar o conteúdo do campo, clique no botão َ ao lado do<br>campo em exibição.                                                                                                    |
| Dados da Instalação de<br>Hidrômetro: |                                                                                                    |
|                                       | Campo obrigatório - Informe o número do hidrômetro, ou clique no                                                                                                    |
| Número de Hidrômetro                  | botão 🕵 para selecionar a ordem de serviço desejada.                                                                                                    |
|                                       | Para apagar o conteúdo do campo, clique no botão   ao lado do campo em exibição.                                                                                                    |
| Data da Instalação                    | Campo obrigatório - Este campo será exibido pelo sistema, a partir da<br>data de execução da ordem de serviço, e não é permitida alteração.                                                                                                |
| Local de Instalação                   | Campo obrigatório - Selecione uma das opções disponbilizadas pelo sistema.                                                                                                    |
| Proteção                              | Campo obrigatório - Selecione uma das opções disponbilizadas pelo sistema.                                                                                                    |

| Campo                                 | Orientações para Preenchimento                                                                                                    |
|---------------------------------------|----------------------------------------------------------------------------------------------------|
| Leitura Instalação                    | Campo obrigatório - Informe a leitura no ato da instalação do hidrômetro.                                                                                                    |
| Número do Selo                        | Informe o número do selo aplicado no hidrômetro.                                                                                                    |
| Cavalete                              | Campo obrigatório - Informe <i>COM</i> se o hidrômetro foi instalado em cavalete, ou <i>SEM</i> , caso não esteja instalado em cavalete.                                                                                                    |
| Número do Lacre                       | Campo obrigatório - Informe o número do lacre. Campo alfanumérico.                                                                                                    |
| Telemedido                            | Campo obrigatório, visualizado dependendo da parametrização de<br>cada empresa - Informe a opção <i>Sim</i> para indicar que o imóvel possui<br>medição telemedido; caso contrário, informe a opção <i>Não</i> . Com esta<br>informação, fica independente do perfil do imóvel. |
| Quadro Dados da Geração<br>do Débito: |                                                                                                    |
| Tipo do Débito                        | Campo preenchido automaticamente a partir de informações da ordem de serviço.                                                                                                    |
| Valor do Débito                       | Campo preenchido automaticamente a partir de informações da ordem de serviço.                                                                                                    |
| Motivo da Não Cobrança                | Selecione, da lista disponibilizada pelo sistema, um motivo para a não cobrança dos valores do serviço.                                                                                                    |
| Percentual de Cobrança                | Selecione, da lista disponibilizada pelo sistema, um percentual de cobrança dos valores do serviço.                                                                                                    |
| Quantidade de Parcelas                | Campo preenchido automaticamente a partir de informações da ordem de serviço.                                                                                                    |
| Taxa de Juros                         | Campo preenchido automaticamente a partir de informações da ordem de serviço.                                                                                                    |
| Valor Total                           | Campo preenchido automaticamente a partir de informações da ordem de serviço.                                                                                                    |
| Valor da Parcela                      | Campo preenchido automaticamente a partir de informações da ordem de serviço.                                                                                                    |

## Funcionalidade dos Botões

| Botão        | Descrição da Funcionalidade                                                               |
|--------------|-------------------------------------------------------------------------------------------|
| $\mathbf{Q}$ | Ao clicar neste botão, o sistema permite consultar um dado na base de dados.              |
| 8            | Ao clicar neste botão, o sistema apaga o conteúdo do campo em exibição.                   |
| Desfazer     | Ao clicar neste botão, o sistema desfaz a última operação realizada.                      |
| Cancelar     | Ao clicar neste botão, o sistema cancela a operação realizada e retorna à tela principla. |
| Efetuar      | Ao clicar neste botão, o sistema comanda a execução da religação.                         |

### Referências

#### Efetuar Religação de Água com Instalação de Hidrômetro

### Efetuar Ligação de Água Atualização Cadastral

Efetuar Religação de Água com Instalação de Hidrômetro

### **Termos Principais**

### Ordem de Serviço

Clique aqui para retornar ao Menu Principal do GSAN

×

From: https://www.gsan.com.br/ - Base de Conhecimento de Gestão Comercial de Saneamento

Permanent link: https://www.gsan.com.br/doku.php?id=ajuda:efetuar\_religacao\_de\_agua\_com\_instalacao\_de\_hidrometro

Last update: 30/09/2020 17:38

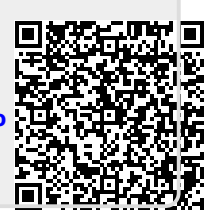